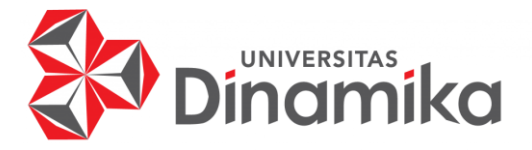

#### MAINTENANCE APLIKASI REKRUITMEN DAN SELEKSI KARYAWAN PADA PT THINK INDONESIA BERBASIS WEB (OPTIMALISASI KATEGORI PESERTA DAN PENAMBAHAN TEST GRID, TEST KUESIONER DAN TEST KETELITIAN)

# **KERJA PRAKTIK**

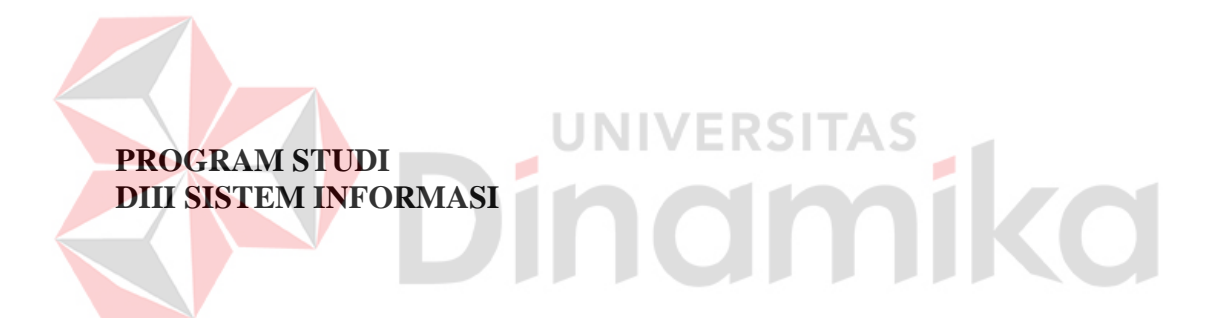

Oleh: Muhammad Akbar Arnanto 21390100003

FAKULTAS TEKNOLOGI DAN INFORMATIKA UNIVERSITAS DINAMIKA 2023

#### MAINTENANCE APLIKASI REKRUITMEN DAN SELEKSI KARYAWAN PADA PT THINK INDONESIA BERBASIS WEB (OPTIMALISASI KATEGORI PESERTA DAN PENAMBAHAN TEST **GRID, TEST KUESIONER DAN TEST KETELITIAN**)

**KERJA PRAKTIK** 

Diajukan sebagai salah satu syarat untuk menyelesaikan Proyek Akhir

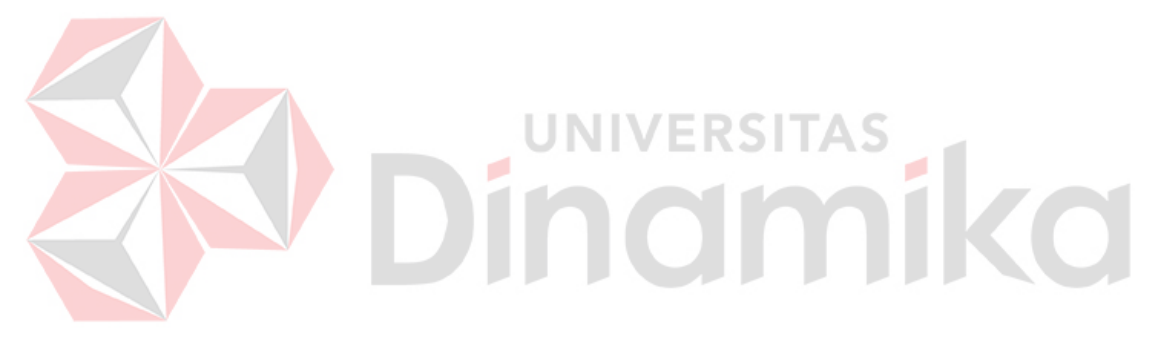

| Ol            | eh: |    |
|---------------|-----|----|
| Nama          | :   | Μ  |
| NIM           | :   | 21 |
| Program Studi | :   | D  |

uhammad Akbar Arnanto 390100003 III Sistem Informasi

#### FAKULTAS TEKNOLOGI DAN INFORMATIKA **UNIVERSITAS DINAMIKA** 2023

#### MAINTENANCE APLIKASI REKRUITMEN DAN SELEKSI KARYAWAN PADA PT THINK INDONESIA BERBASIS WEB (OPTIMALISASI KATEGORI PESERTA DAN PENAMBAHAN TEST GRID, TEST KUESIONER DAN TEST KETELITIAN)

Dipersiapkan dan disusun oleh:

Muhammad Akbar Arnanto NIM: 21390100003

Telah diperiksa dan disetujui pada tanggal 1 Februari 2024

Pembimbing Didiet Anindita Arnandy, M.Kom NIDN: 0725127001 Penyelia Bagus Windi Prakoso, S.Kom NIP: 199409032019101005 Tokoh indonez PT. (Time)

Kerja Praktik ini telah diterima sebagai salah satu persyaratan untuk mengerjakan Proyek Akhir

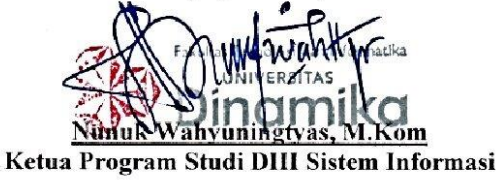

FAKULTAS TEKNOLOGI DAN INFORMATIKA UNIVERSITAS DINAMIKA

#### ABSTRAK

Laporan Kerja Praktik ini membahas pengalaman penulis dalam melakukan praktek kerja di PT Think Indonesia, yang difokuskan pada pemeliharaan aplikasi rekruitmen dan seleksi karyawan berbasis web. Proyek ini bertujuan untuk mengoptimalkan kategori peserta serta menambahkan fitur *grid test*, *questionnaire test*, dan tes ketelitian ke dalam aplikasi yang telah ada.

Pendekatan pengembangan yang digunakan mencakup analisis mendalam terhadap kebutuhan perusahaan dalam proses rekruitmen dan seleksi, identifikasi perbaikan yang dapat dilakukan pada aplikasi yang sudah ada, dan implementasi perubahan sesuai dengan spesifikasi yang telah ditentukan.

Dalam laporan ini, penulis menjelaskan langkah-langkah konkrit yang diambil untuk meningkatkan fungsionalitas aplikasi. Ini melibatkan optimalisasi kategori peserta agar lebih sesuai dengan dinamika pasar kerja, serta penambahan fitur uji kemampuan dengan *grid test*, evaluasi kepribadian melalui *questionnaire test*, dan pengukuran ketelitian dengan tes khusus.

Hasil implementasi diuji coba secara menyeluruh untuk memastikan keberhasilan perubahan dan mendapatkan umpan balik dari pengguna. Selain itu, laporan ini juga membahas tantangan yang dihadapi selama proses pengembangan dan cara mengatasinya.

Dengan peningkatan ini, diharapkan aplikasi rekruitmen dan seleksi karyawan dapat memberikan kontribusi yang lebih efektif dan efisien bagi PT Think Indonesia dalam mencari dan memilih karyawan potensial. Keseluruhan pengalaman kerja praktik ini tidak hanya memperluas pengetahuan teknis penulis dalam pengembangan aplikasi web, tetapi juga memberikan wawasan mendalam terhadap dunia rekruitmen dan seleksi karyawan.

#### Kata Kunci: Maintenance, Perbaikan, Rekruitmen, HRD, Karyawan.

#### **KATA PENGANTAR**

Puji syukur kehadirat Tuhan Yang Maha Esa, karena berkat dan rahmat yang diberikan oleh-Nya serta doa restu dari kedua orang tua, penulis dapat menyelesaikan pembuatan Laporan Kerja Praktik yang berjudul "Maintenance Aplikasi Rekruitmen dan Seleksi Karyawan pada PT Think Indonesia berbasis Web (Optimalisasi Kategori peserta dan Penambahan GRID *Test*, Questionnaire *Test* dan Tes Ketelitian).". Pada laporan kerja praktik ini membahas tentang proses perancangan dan pembuatan sistem infromasi rekruitmen dan seleksi karyawan *online* yang dapat membantu perusahaan dalam melakukan tes rekruitmen dan seleksi karyawan.

Laporan ini digunakan sebagai syarat kelulusan dalam menyelesaikan program diploma III Sistem Informasi Universitas Dinamika. Penyelesaian laporan Proyek Akhir ini tidak terlepas dari bantuan berbagai pihak eksternal maupun internal yang telah memberikan banyak masukan, nasihat, kritik dan saran, maupun dukungan kepada Penulis. Oleh karena itu, Penulis menyampaikan rasa terima kasih kepada :

- 1. Orang tua yang selalu memotivasi, mendukung, mendoakan, dan memberikan semangat kepada Penulis untuk menyelesaikan Proyek Akhir ini.
- 2. Ibu Nunuk Wahyuningtyas, M.Kom selaku Ketua Program Studi DIII Sistem Informasi Universitas Dinamika dan Dosen Pembimbing yang telah memberikan saran dan arahan, motivasi maupun dukungan dalam penyelesaian Laporan Kerja Praktik ini.
- 3. Bapak Bagus Windi Prakoso, S.Kom., Selaku Mentor Tim TI dari PT Tokoh Indonesia Muda Eksekutif (Think Indonesia) yang telah membantu dan membimbing penulis untuk mengerjakan projek ini.
- 4. Bapak Didiet Anindita Arnandy, M.Kom. Selaku Dosen Pembahas yang telah memberikan saran dan arahan dalam proses penyelesaian laporan Kerja Praktik.
- 5. Seluruh pihak dan teman-teman yang belum dapat penulis sebutkan yang selama ini memberikan bantuan dan dukungan kepada Penulis.

Selama masa kerja praktik dan penyusunan laporan ini, penulis menyadari masih memiliki banyak kekurangan. Oleh karena itu penulis meminta maaf apabila ada kesalahan yang disengaja atau tidak disengaja. Penulis berharap laporan kerja praktik ini bermanfaat bagi penulis dan semua pihak.

Surabaya, 13 Januari 2024

Penulis

#### PERNYATAAN

#### PERSETUJUAN PUBLIKASI DAN KEASLIAN KARYA ILMIAH

Sebagai mahasiswa Universitas Dinamika, Saya :

| Nama          | : Muhammad Akbar Arnanto                                                                                                    |
|---------------|----------------------------------------------------------------------------------------------------|
| NIM           | : 21390100003                                                                                                    |
| Program Studi | : D3 Sistem Informasi                                                                                                    |
| Fakultas      | : Fakultas Teknologi dan Informatika                                                                                                    |
| Jenis Karya   | : Laporan Kerja Praktik                                                                                                    |
| Judul Karya   | : MAINTENANCE APLIKASI REKRUITMEN DAN<br>SELEKSI KARYAWAN PADA PT THINK<br>INDONESIA BERBASIS WEB (OPTIMALISASI<br>KATEGORI PESERTA DAN PENAMBAHAN TEST<br>GRID, TEST KUESIONER DAN TEST KETELITIAN). |

Menyatakan dengan sesungguhnya bahwa :

- 1. Demi pengembangan Ilmu Pengetahuan, Teknologi dan Seni, Saya menyetujui memberikan kepada Universitas Dinamika Hak Bebas Royalti Non-Eksklusif (*Non-Exclusive Royalty Free Right*) atas seluruh isi/sebagian karya ilmiah Saya tersebut diatas untuk disimpan, dialihmediakan, dan dikelola dalam bentuk pangkalan data (*database*) untuk selanjutnya didistribusikan atau dipublikasikan demi kepentingan akademis dengan tetap mencantumkan nama Saya sebagai penulis atau pencipta dan sebagai pemilik Hak Cipta.
- 2. Karya tersebut diatas adalah hasil karya asli Saya, bukan plagiat baik sebagian maupun keseluruhan. Kutipan, karya, atau pendapat orang lain yang ada dalam karya ilmiah ini semata-mata hanya sebagai rujukan yang dicantumkan dalam Daftar Pustaka Saya.
- 3. Apabila dikemudian hari ditemukan dan terbukti terdapat tindakan plagiasi pada karya ilmiah ini, maka Saya bersedia untuk menerima pencabutan terhadap gelar kesarjanaan yang telah diberikan kepada Saya.

Demikan surat pernyataan ini Saya buat dengan sebenar-benarnya.

Surabaya, 21 Januari 2024

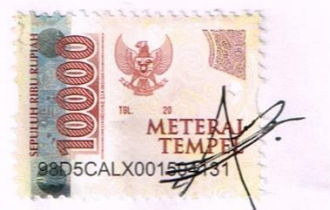

Muhammad Akbar Arnanto NIM : 21390100003

| ABSTRAK                                 | iv         |
|-----------------------------------------|------------|
| KATA PENGANTAR                          | . v        |
| DAFTAR ISI                              | vii        |
| DAFTAR TABELv                           | <i>iii</i> |
| DAFTAR GAMBAR                           | ix         |
| BAB I PENDAHULUAN                       | . 1        |
| 1.1 Tujuan Pembuatan Dokumen            | . 1        |
| 1.2 Deskripsi Umum Perusahaan           | . 1        |
| 1.2.1 Latar Belakang Perusahaan         | . 1        |
| 1.2.2 Struktur Organisasi               | . 2        |
| 1.2.3 Identitas Perusahaan              | . 3        |
| 1.3 Deskripsi Umum Sistem               | . 3        |
| 1.3.1 Deskripsi Umum Aplikasi           | . 3        |
| 1.3.2 Deskripsi Umum Kebutuhan Aplikasi | 12         |
| 1.4 Deskripsi Dokumen (Ikhtisar)        | 13         |
| BAB II PERANGKAT YANG DIBUTUHKAN        | 14         |
| 2.1 Perangkat Lunak                     | 14         |
| 2.2 Perangkat Keras                     | 14         |
| 2.3 Kriteria Pengguna Aplikasi          | 14         |
| 2.4 Pengenalan dan Pelatihan            | 14         |
| BAB III MENU DAN CARA PENGGUNAAN        | 15         |
| 3.1 Struktur Menu                       | 15         |
| 3.2 Penggunaan Aplikasi                 | 15         |
| 3.2.1 Cara Membuka Situs                | 15         |
| 3.2.2 Halaman Dashboard                 | 16         |
| 3.2.3 Menu Admin                        | 17         |
| 3.2.4 Menu Applicant                    | 21         |
| 3.2.5 Menu Logout                       | 23         |
| DAFTAR PUSTAKA                          | 24         |

# **DAFTAR ISI**

# **DAFTAR TABEL**

| Tabel 1. 1. Struktur Tabel User             |   |
|---------------------------------------------|---|
| Tabel 1. 2. Struktur Tabel kategori         | 4 |
| Tabel 1. 3. Struktur Tabel Kuesioner        |   |
| Tabel 1. 4. Struktur Tabel Ketelitian       | 4 |
| Tabel 1. 5. Struktur Tabel Soal Esay        | 5 |
| Tabel 1. 6. Struktur Tabel soal Tpa         | 5 |
| Tabel 1. 7. Struktur Tabel Konversi Tpa     | 5 |
| Tabel 1. 8. Struktur Tabel Test             | 6 |
| Tabel 1. 9. Struktur Tabel Ujian Grid       | 6 |
| Tabel 1. 10. Struktur Tabel Ujian YT        | 7 |
| Tabel 1. 11. Struktur Tabel Nilai MBTI      | 7 |
| Tabel 1. 12. Struktur Tabel Jawaban Peserta | 7 |
| Tabel 1. 13. Kebutuhan Aplikasi             |   |
| -                                           |   |

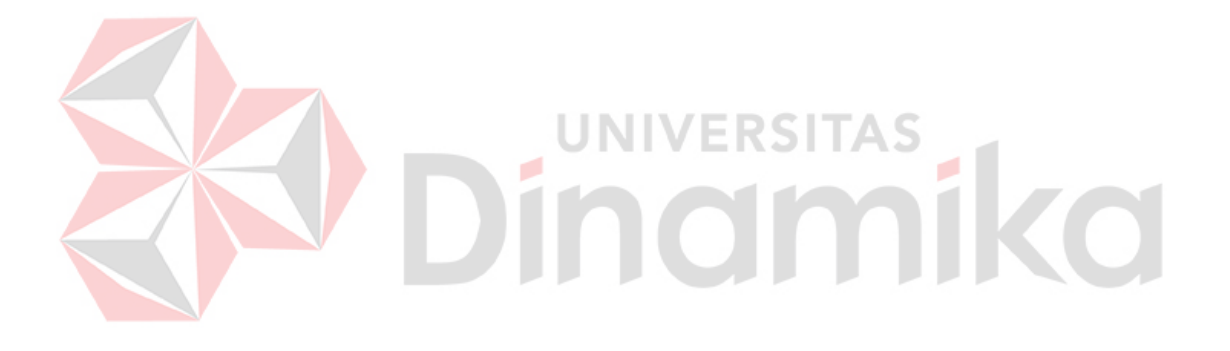

# DAFTAR GAMBAR

| Gambar 1. 1. Logo Perusahaan PT Tokoh Indonesia Muda Eksekutif     | 1  |
|--------------------------------------------------------------------|----|
| Gambar 1. 2. Merupakan Struktur Organisasi PT Tokoh Indonesia Muda |    |
| Eksekutif                                                          | 2  |
| Gambar 1. 3. BPMN Pemeriksaan Hak Akses Admin                      | 8  |
| Gambar 1. 4. BPMN Pemeriksaan Hak Akses Applicant                  | 8  |
| Gambar 1. 5. Manajemen Data Master (Kategori)                      | 9  |
| Gambar 1. 6. Manajemen Data Master (Soal MBTI)                     | 9  |
| Gambar 1. 7. Manajemen Data Master (Soal Esay)                     | 10 |
| Gambar 1. 8. BPMN Manajemen Data Master (Jenis Test)               | 10 |
| Gambar 1. 9. BPMN Manajemen data master (soal test kuesioner)      | 11 |
| Gambar 1. 10. BPMN Manajemen Data Master (Soal Test Ketelitian)    | 11 |
| Gambar 1. 11. BPMN Alur Pengerjaan test Applicant                  | 12 |
|                                                                    |    |
| Gambar 3. 1. Halaman Awal Aplikasi                                 | 16 |
| Gambar 3. 2. Halaman Dashboard Aplikasi                            | 16 |
| Gambar 3. 3. Notifikasi Melengkapi Biodata                         | 17 |
| Gambar 3. 4. Dashboard Applicant                                   | 17 |
| Gambar 3. 5. Menu Admin                                            | 17 |
| Gambar 3. 6. Input Kategori Peserta                                | 18 |
| Gambar 3. 7. Menu Kategori Peserta                                 | 18 |
| Gambar 3. 8. Edit Kategori Peserta                                 | 18 |
| Gambar 3. 9. Halaman Jenis Tes                                     | 19 |
| Gambar 3. 10. Input Jenis Tes                                      | 19 |
| Gambar 3. 11. Edit Jenis Test                                      | 20 |
| Gambar 3. 12 Menu Soal Test Rekrutmen                              | 20 |
| Gambar 3. 13. Tambah Soal Test Rekrutmen                           | 20 |
| Gambar 3. 14. Menu Tabel Soal                                      | 21 |
| Gambar 3. 15. Edit Soal                                            | 21 |
| Gambar 3. 16. Menu Applicant                                       | 21 |
| Gambar 3. 17. Menu Placement Test Peserta                          | 22 |
| Gambar 3. 18. Petunjuk Pengerjaan Soal                             | 22 |
| Gambar 3. 19. Pengerjaan Soal                                      | 22 |
| Gambar 3. 20. Peringatan Pengerjaan Soal Selesai                   | 23 |
| Gambar 3. 21. Hasil dari Pengerjaan                                | 23 |
| Gambar 3. 22. Menu Logout                                          | 23 |

#### BAB I PENDAHULUAN

#### 1.1 Tujuan Pembuatan Dokumen

Dokumen *user* manual Aplikasi Sistem Rekrutmen karyawan ini dibuat untuk tujuan sebagai berikut:

- 1. Menggambarkan dan menjelaskan penggunaan aplikasi Rekruitmen dan seleksi calon karyawan untuk admin, *user* peserta.
- 2. Sebagai panduan instalasi, konfigurasi dan penggunaan aplikasi Rekruitmen dan Seleksi calon karyawan.

Pihak-pihak yang berkepentingan dan berhak menggunakan dokumen ini yaitu:

1. Administrator

Administrator menggunakan dokumen ini sebagai panduan cara penggunaan dan pemeliharaan aplikasi

2. User Peserta (Calon Karyawan)

Dokumen ini dirancang sebagai panduan bagi pengguna aplikasi, terutama para peserta yang memiliki hak akses terbatas pada menu penempatan (*placement test*). Dokumen ini memberikan petunjuk dan informasi yang diperlukan oleh pengguna dalam menggunakan aplikasi, dengan fokus pada fitur-fitur terkait *placement test* yang dapat diakses oleh *administrator* dengan hak akses khusus pada menu tersebut.

# 1.2 Deskripsi Umum Perusahaan NIVERSITAS

#### **1.2.1 Latar Belakang Perusahaan**

PT Tokoh Indonesia Muda Eksekutif adalah perusahaan nasional yang telah lama berkecimpung dalam bidang pendidikan, pelatihan, dan sertifikasi. Didirikan pada 25 Oktober 2018 di Kota Surabaya, perusahaan ini memiliki misi untuk mengembangkan dan membentuk generasi muda yang unggul. Sejak tahun 2018, PT Tokoh Indonesia Muda Eksekutif telah aktif berkontribusi dalam pembentukan generasi muda Indonesia melalui THINK INDONESIA, dengan semangat yang tercermin dalam *tagline* mereka, "*The Greatest Future Generation*." Perusahaan ini terus berdedikasi untuk mendukung perkembangan generasi penerus bangsa.

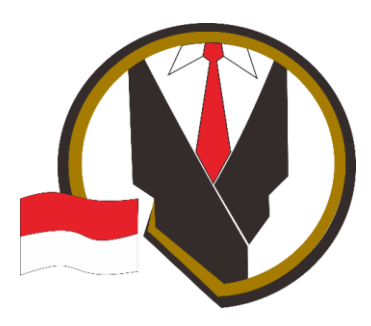

Gambar 1. 1. Logo Perusahaan PT Tokoh Indonesia Muda Eksekutif

# 1.2.2 Struktur Organisasi

Pada Gambar 1.2 menunjukkan struktur organisasi dari PT Tokoh Indonesia Mudah Eksekutif.

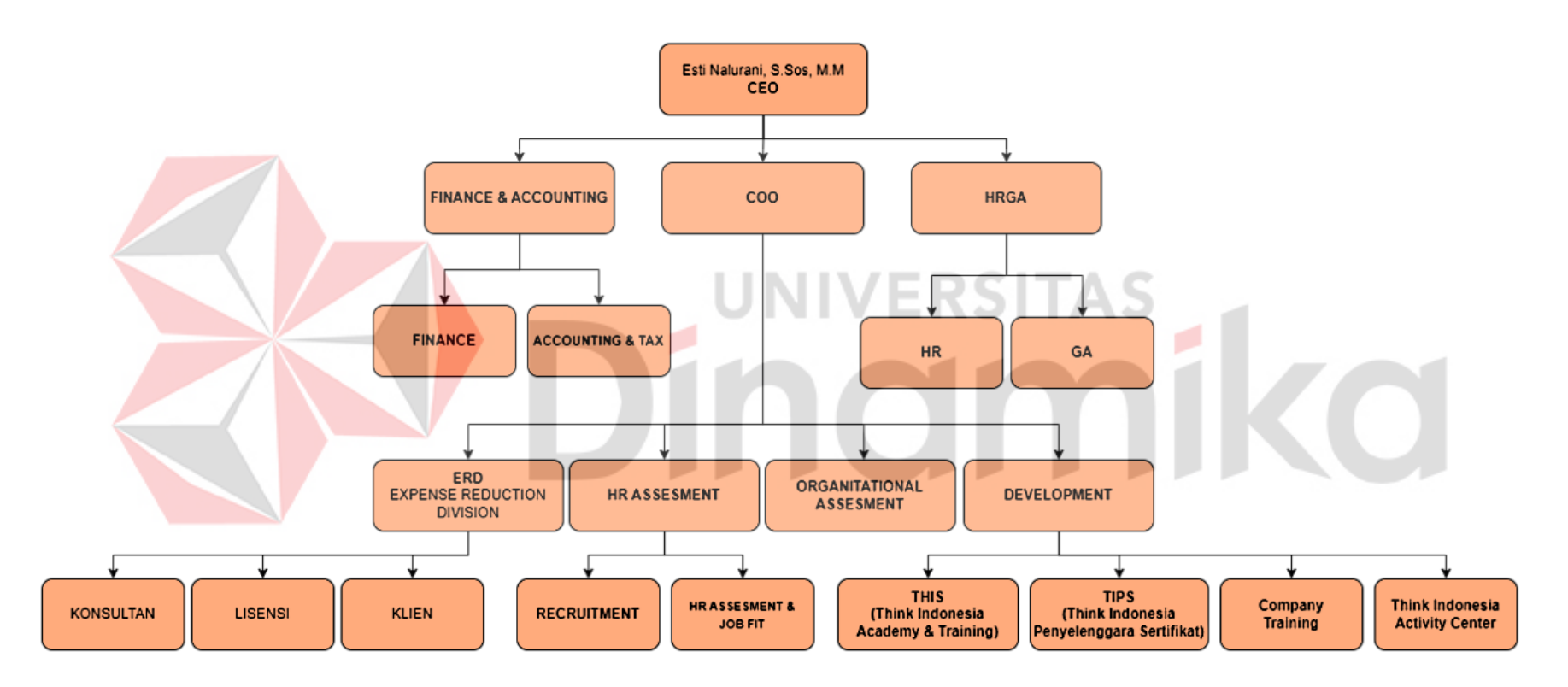

Gambar 1. 2. Merupakan Struktur Organisasi PT Tokoh Indonesia Muda Eksekutif

#### 1.2.3 Identitas Perusahaan

PT Tokoh Indonesia Muda Eksekutif (Think Indonesia) memiliki identitas perusahan sebagai berikut:

| PT Tokoh Indonesia Muda Eksekutif                   |
|-----------------------------------------------------|
| Raya Mastrip No.28-28a, Kedurus, Kec. Karangpilang, |
| Surabaya, Jawa Timur 60223                          |
| (031) 76.800.457 / 081231424288                     |
| www.thinkindonesia.co.id                            |
| thinkindonesiamuda@gmail.com                        |
|                                                     |

# 1.3 Deskripsi Umum Sistem

#### 1.3.1 Deskripsi Umum Aplikasi

Aplikasi Rekrutmen dan Seleksi Karyawan yang dikembangkan adalah sebuah solusi inovatif yang dirancang untuk menyederhanakan dan meningkatkan proses rekrutmen dan seleksi karyawan. (Sermila Hana Pratiwi, 2023) Dengan memanfaatkan teknologi terkini, aplikasi ini memberikan pengguna kemampuan untuk mengelola seluruh siklus rekrutmen dengan efisiensi tinggi, dari pencarian bakat hingga pengambilan keputusan akhir. (Anisa Sholatiah, 2022)

#### A. Struktur Tabel

Struktur tabel dari aplikasi rekrutmen dan seleksi karyawan Think indonesia. Terdapat 12 tabel. Tabel tersebut adalah sebagai berikut:

1. Struktur Tabel User

| Primary key | : | id_user     |        |         |   |      |               |     |
|-------------|---|-------------|--------|---------|---|------|---------------|-----|
| Foreign key | : | -           |        |         |   |      |               |     |
| Fungsi      | : | Menyimpan   | data   | admin   | & | data | user(peserta) | dan |
|             |   | dibedakan m | enurut | levelny | a |      |               |     |

#### Tabel 1. 1. Struktur Tabel User

| No. | Field    | Type Data | Length | Constraint  |
|-----|----------|-----------|--------|-------------|
| 1.  | Id_user  | int       | 99     | Primary Key |
| 2.  | Nama     | varchar   | 99     | -           |
| 3.  | Username | varchar   | 99     | -           |
| 4.  | Password | varchar   | 99     | -           |
| 5.  | Nomer    | varchar   | 99     | -           |
| 6.  | Email    | varchar   | 99     | -           |
| 7.  | Telepon  | varchar   | 99     | -           |
| 8.  | Kategory | varchar   | 99     | -           |
| 9.  | Level    | int       | 3      | -           |
| 10  | Status   | varchar   | 99     | -           |
| 11. | Token    | varchar   | 99     | -           |
| 12. | Tanggal  | varchar   | 99     | -           |

2. Struktur Tabel kategori

| Primary key | : | id_kategori                   |
|-------------|---|-------------------------------|
| Foreign key | : | -                             |
| Fungsi      | : | Untuk menyimpan data kategori |

# Tabel 1. 2. Struktur Tabel Kategori

| No. | Field       | Type Data | Length | Constraint  |
|-----|-------------|-----------|--------|-------------|
| 1.  | id_kategori | int       | 11     | Primary Key |
| 2.  | kategori    | varchar   | 99     | -           |

3. Struktur Tabel Kuesioner

| Primary key | : | id_kuesioner                        |
|-------------|---|-------------------------------------|
| Foreign key | : | id_Test                             |
| Fungsi      | : | Untuk menyimpan data soal kuesioner |

#### Tabel 1. 3. Struktur Tabel Kuesioner

| No. | Field        | Type Data | Length | Constraint  |
|-----|--------------|-----------|--------|-------------|
| 1.  | id_kuesioner | int       | 11     | Primary Key |
| 2.  | soal         | text      | RSITAS | -           |
| -3. | SS           | int       | 11     | -           |
| 4   | S            | int       | 11     |             |
| 5   | KS           | int       | 11     |             |
| 6   | TS           | int       | 11     |             |
| 7   | STS          | int       | 11     | -           |
| 8   | id_test      | int       | 11     | Foreign key |

#### 4. Struktur Tabel Ketelitian

| Primary key | : | id_ketelitian                        |
|-------------|---|--------------------------------------|
| Foreign key | : | id_test                              |
| Fungsi      | : | Untuk menyimpan data soal ketelitian |

# Tabel 1. 4. Struktur Tabel Ketelitian

| No. | Field         | Type Data | Length | Constraint  |
|-----|---------------|-----------|--------|-------------|
| 1.  | id_ketelitian | int       | 11     | Primary Key |
| 2.  | soal          | text      | -      | -           |
| 3.  | kunci_jawab   | varchar   | 99     | -           |
| 4.  | id_test       | int       | 11     | Foreign key |

5. Struktur Tabel Soal Esay

| Primary key | : | id_esay                        |
|-------------|---|--------------------------------|
| Foreign key | : | -                              |
| Fungsi      | : | Untuk menyimpan data soal esay |

# Tabel 1. 5. Struktur Tabel Soal Esay

| No. | Field   | Type Data | Length | Constraint  |
|-----|---------|-----------|--------|-------------|
| 1.  | id_esay | int       | 11     | Primary Key |
| 2.  | id_test | int       | 11     | -           |
| 3.  | soal    | text      | -      | -           |
| 4.  | status  | int       | 11     | -           |

6. Struktur Tabel Soal TPA

| Primary key | : | id_soal_tpa                   |
|-------------|---|-------------------------------|
| Foreign key | : | id_test                       |
| Fungsi      | : | Untuk menyimpan data soal Tpa |

# Tabel 1. 6. Struktur Tabel soal Tpa

| No. | Field        | Type Data | Length         | Constraint  |
|-----|--------------|-----------|----------------|-------------|
|     | id_soal_tpa  | int       | <b>11</b> 11A3 | Primary Key |
| 2.  | soal         | longtext  |                |             |
| 3.  | jawaban_a    | longtext  | -              |             |
| 4   | jawaban_b    | longtext  |                |             |
| 5   | jawaban_c    | longtext  | -              | -           |
| 6   | jawaban_d    | longtext  | -              | -           |
| 7   | kuncijawaban | text      | -              | -           |
| 8   | id_test      | int       | 11             | Foreign key |

#### 7. Struktur Tabel Konversi TPA

| Primary key | : | id_konversi                                 |
|-------------|---|---------------------------------------------|
| Foreign key | : | -                                           |
| Fungsi      | : | Untuk mengkonversi hasil dari data test tpa |

#### Tabel 1. 7. Struktur Tabel Konversi TPA

| No. | Field       | Type Data | Length | Constraint  |
|-----|-------------|-----------|--------|-------------|
| 1.  | id_konversi | int       | 11     | Primary Key |
| 2.  | skor        | int       | 11     | -           |
| 3.  | iq          | double    | -      | -           |
| 4   | klasifikasi | varchar   | 99     | -           |

8. Struktur Tabel Test

| Primary key | : | id_test                   |
|-------------|---|---------------------------|
| Foreign key | : | -                         |
| Fungsi      | : | Untuk menyimpan data test |

#### Tabel 1. 8. Struktur Tabel Test

| No. | Field    | Type Data | Length | Constraint  |
|-----|----------|-----------|--------|-------------|
| 1.  | id_test  | int       | 11     | Primary Key |
| 2.  | nama     | varchar   | 50     | -           |
| 3.  | tujuan   | text      | -      | -           |
| 4   | type     | varchar   | 50     | -           |
| 5   | waktu    | int       | 11     | -           |
| 6   | petunjuk | text      | -      | -           |
| 7   | kategori | varchar   | 99     | -           |
| 8   | status   | int       | 11     | -           |

# 9. Struktur Tabel Ujian Grid

| P <mark>rim</mark> ary key | : id_ujian_grid                      |
|----------------------------|--------------------------------------|
| Foreign key                | : id_test                            |
| Fungsi                     | : Untuk menyimpan jawaban Ujian Grid |
|                            |                                      |
| Tabel 1 9 Struktu          | r Tabel Uijan Grid                   |
|                            |                                      |

| No. | Field         | Type Data | Length | Constraint  |
|-----|---------------|-----------|--------|-------------|
| 1.  | id_ujian_grid | int       | 11     | Primary Key |
| 2.  | soal          | text      | -      | -           |
| 3.  | ср            | int       | 11     | -           |
| 4   | np            | int       | 11     | -           |
| 5   | а             | int       | 11     | -           |
| 6   | nc            | int       | 11     | -           |
| 7   | lp            | int       | 11     | -           |
| 8   | ac            | int       | 11     | -           |
| 9   | id_test       | int       | 11     | Foreign key |

# 10. Struktur Tabel Ujian YT

| Primary key | : | id_yt                            |
|-------------|---|----------------------------------|
| Foreign key | : | id_kategori, id_test             |
| Fungsi      | : | Untuk menyimpan jawaban ujian yt |

| No. | Field       | Type Data | Length | Constraint  |
|-----|-------------|-----------|--------|-------------|
| 1.  | id_yt       | int       | 11     | Primary Key |
| 2.  | no_soal     | int       | 11     | -           |
| 3.  | soal        | text      | -      | -           |
| 4   | id_kategori | int       | 11     | Foreign key |
| 5   | id_test     | int       | 11     | Foreign key |

Tabel 1. 10. Struktur Tabel Ujian YT

#### 11. Struktur Tabel Nilai MBTI

| Primary key | : | id_nilai_mbti                        |
|-------------|---|--------------------------------------|
| Foreign key | : | -                                    |
| Fungsi      | : | Untuk menyimpan data nilai test MBTI |

Tabel 1. 11. Struktur Tabel Nilai MBTI

| No. | Field         | Type Data | Length | Constraint  |
|-----|---------------|-----------|--------|-------------|
| 1.  | id_nilai_mbti | int       | 11     | Primary Key |
| 2.  | kode_mbti     | varchar   | 5      | -           |
| 3.  | keterangan    | text      | -      | -           |

12. Struktur Tabel Jawaban Peserta VERSITAS

| Primary key | : | id_yt                              |
|-------------|---|------------------------------------|
| Foreign key | : | id_user, id_test, id_soal          |
| Fungsi      | : | Untuk menyimpan jawaban Ujian Grid |

#### Tabel 1. 12. Struktur Tabel Jawaban Peserta

| No. | Field              | Type Data | Length | Constraint  |
|-----|--------------------|-----------|--------|-------------|
| 1.  | id_jawaban_peserta | int       | 11     | Primary Key |
| 2.  | id_user            | int       | 11     | Foreign key |
| 3.  | id_test            | int       | 11     | Foreign key |
| 4   | id_soal            | int       | 11     | Foreign key |
| 5   | jawaban            | longtext  | -      | -           |
| 6   | nilai_esay         | longtext  | -      | -           |

#### **B.** Alur Proses Bisnis (BPMN)

Berikut ini merupakan alur proses bisnis (BPMN). Dari aplikasi rekrutmen dan seleksi karyawan PT Think Indonesia Muda Ekstekutif.

ka

#### 1. Pemeriksaan Hak akses Admin

*Flowchart* pada Gambar 1.3. Menggambarkan alur proses pemeriksaan hak akses Admin. Pada saat *user* melakukan proses *login* maka sistem akan melakukan verifikasi terhadap akun *user* dan akan menapilkan notifikasi bahwa akun sudah terverifikasi.

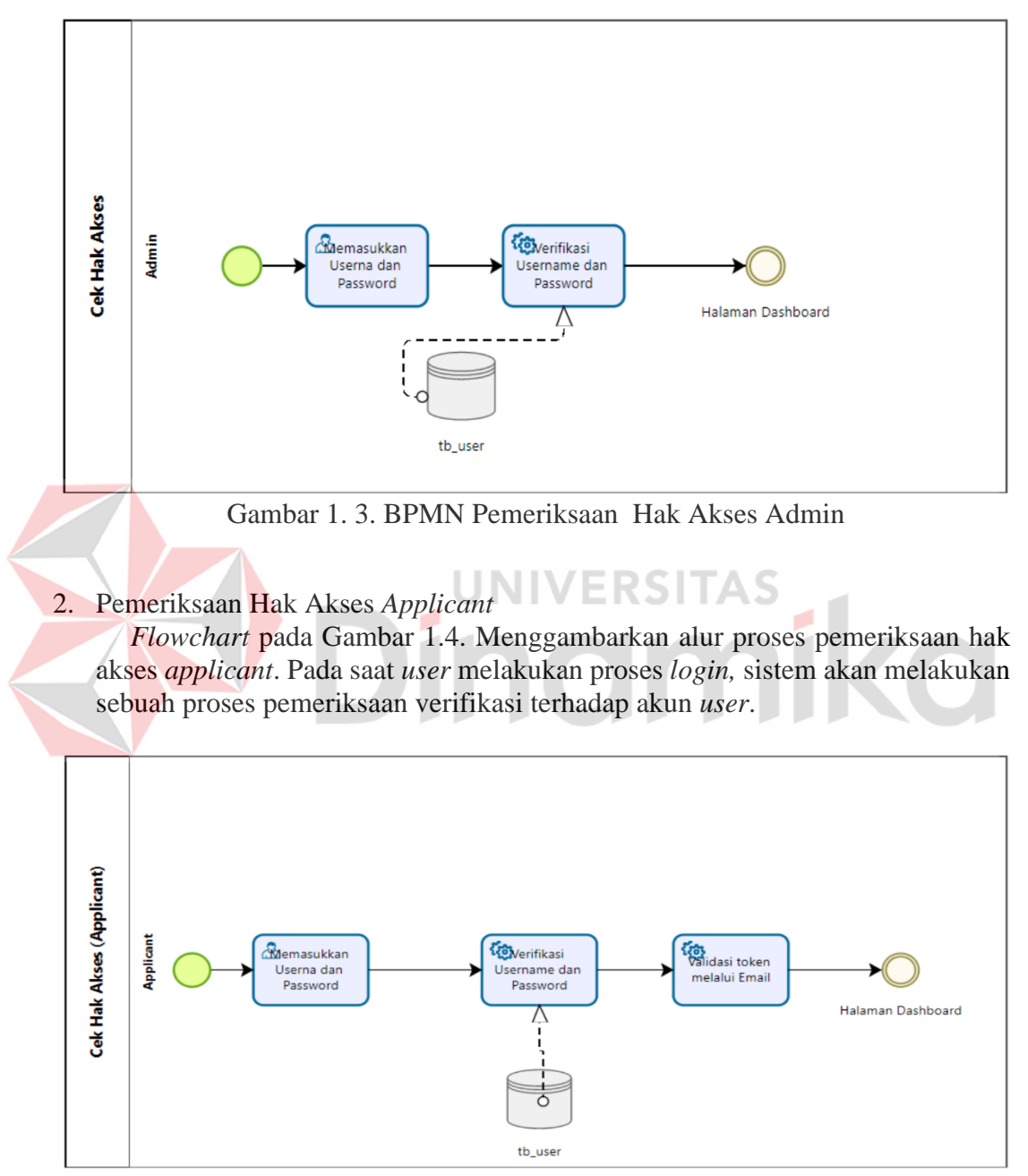

Gambar 1. 4. BPMN Pemeriksaan Hak Akses Applicant

#### 3. Manajemen Data Master (Kategori)

*Flowchart* pada Gambar 1.5. Menggambarkan alur proses penambahan kategori untuk *user* yang akan mengerjakan test dan juga sebagai filter untuk tes yang akan dikerjakan.

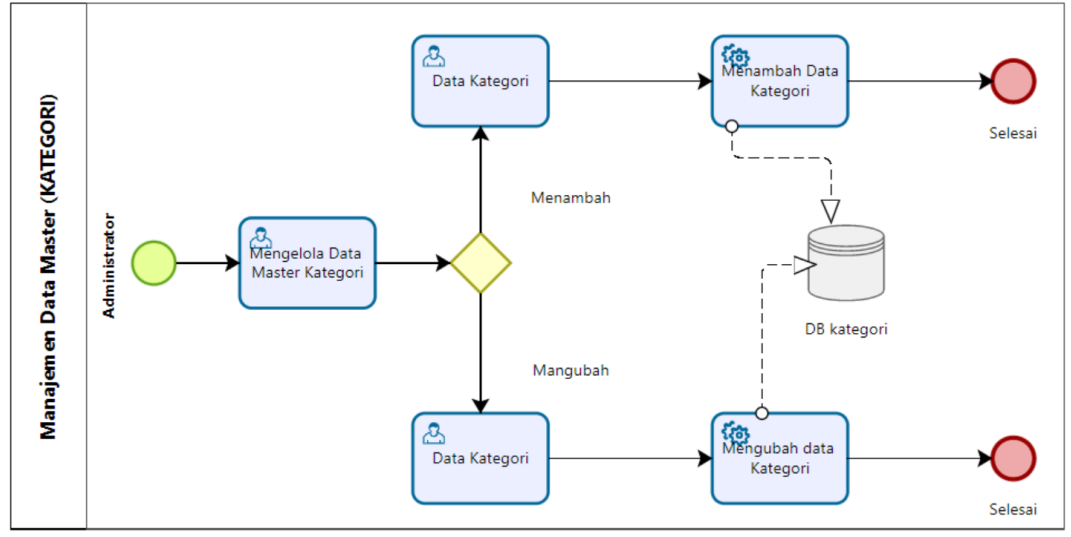

Gambar 1. 5. Manajemen Data Master (Kategori)

4. Manajemen Data Master (Soal MBTI) *Flowchart* pada Gambar 1.6. menggambarkan alur proses penambahan data maupun perubahan data soal MBTI yang dilakukan oleh Admin. (Arif Kun Nurwanto Putro, 2022)

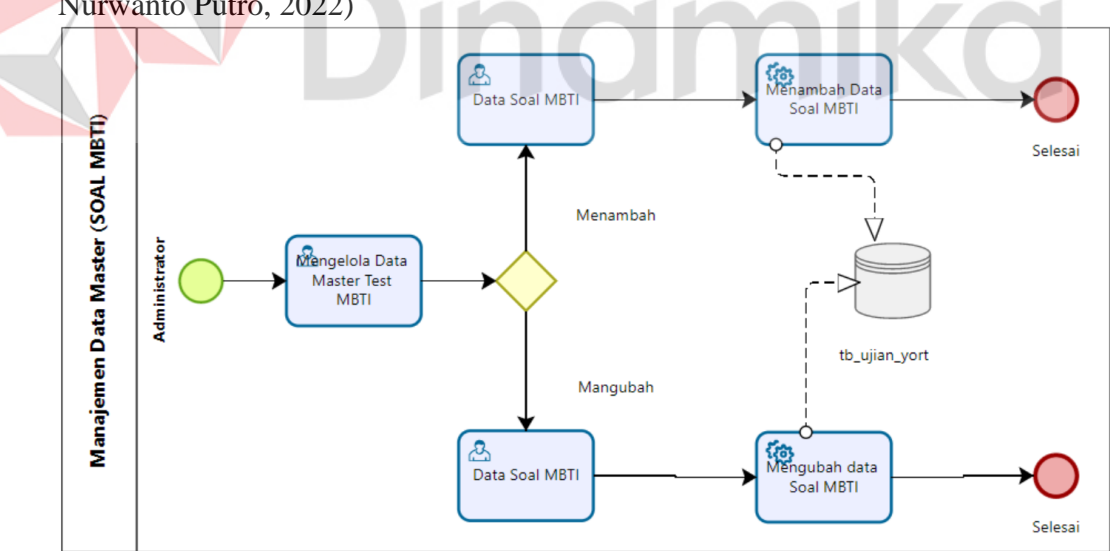

Gambar 1. 6. Manajemen Data Master (Soal MBTI)

#### 5. Manajemen Data Master (Soal Essay)

*Flowchart* pada Gambar 1.7. Menggambarkan alur proses penambahan data maupun perubahan data soal *essay* yang dilakukan oleh Admin.

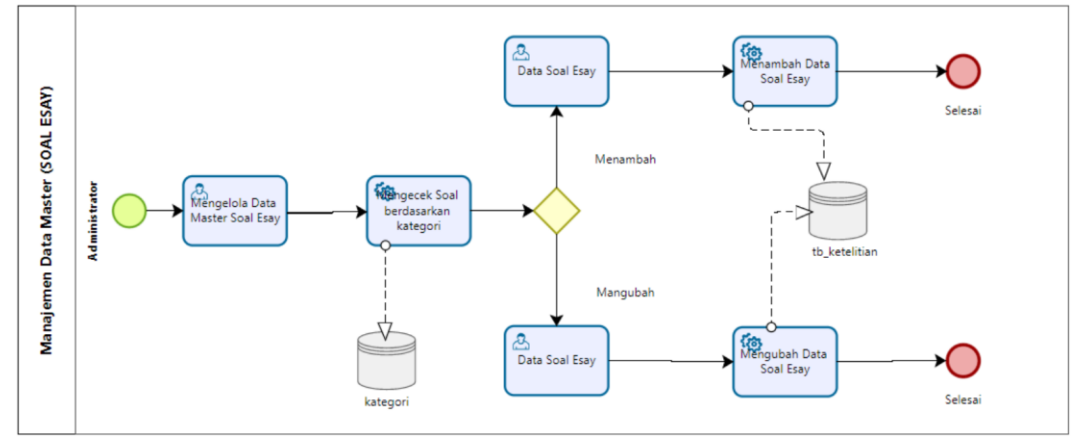

Gambar 1. 7. Manajemen Data Master (Soal Esay)

6. Manajemen Data Master (Jenis Test)

*Flowchar*t pada Gambar 1.8 menggambarkan alur proses penambahan data maupun perubahan data jenis tes yang dilakukan oleh Admin.

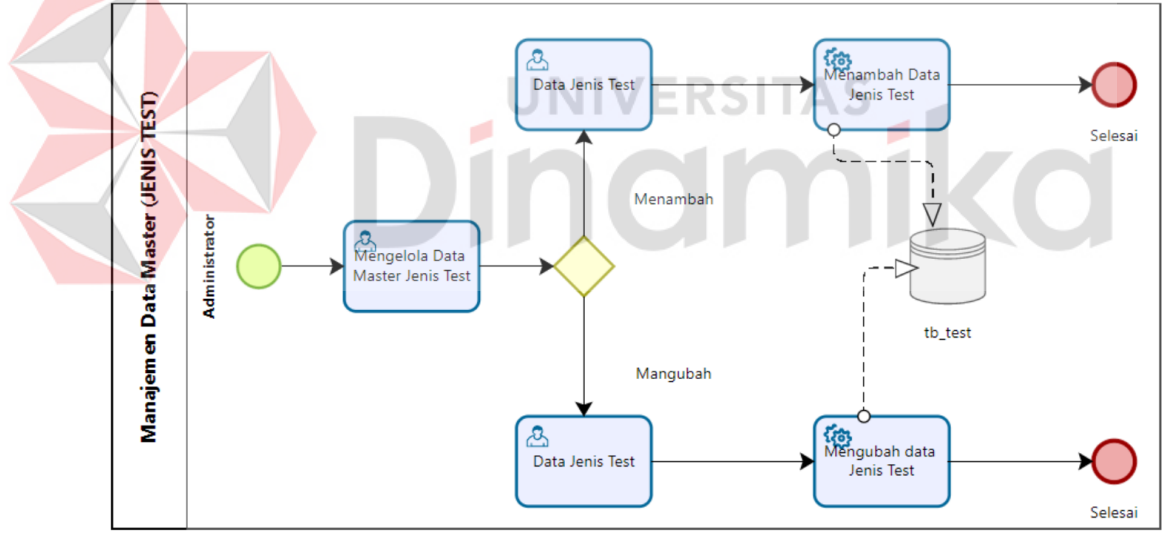

Gambar 1. 8. BPMN Manajemen Data Master (Jenis Test)

#### 7. Manajemen Data Master (Soal Test Kuesioner)

*Flowchart* pada Gambar 1.9. Menggambarkan alur proses penambahan data maupun perubahan data soal *questionnaire test* yang dilakukan oleh Admin.

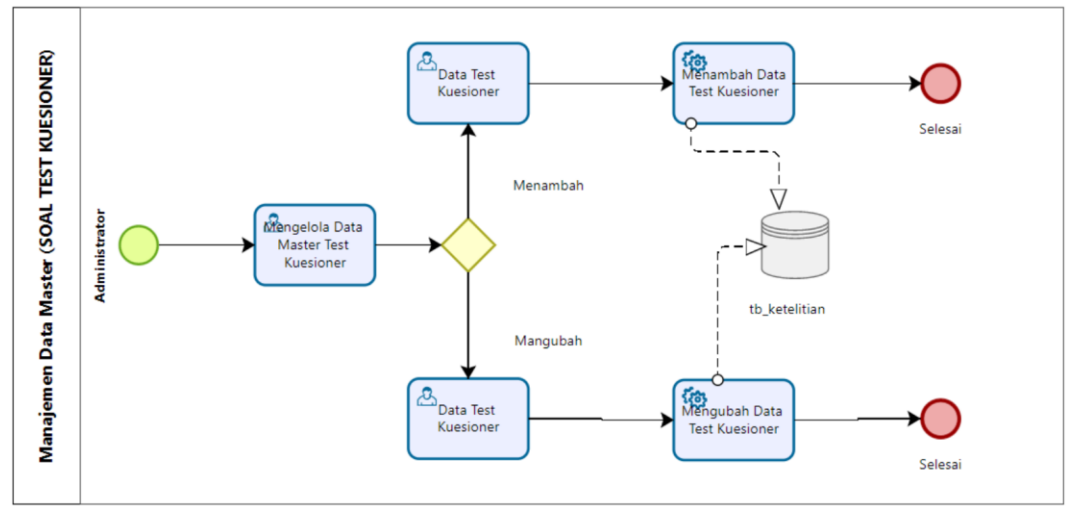

Gambar 1. 9. BPMN Manajemen data master (soal test kuesioner)

8. Manajemen Data Master (Soal Test Ketelitian) Flowchart pada Gambar 1.10. Menggambarkan alur proses penambahan data maupun perubahan data soal MBTI yang dilakukan oleh Admin

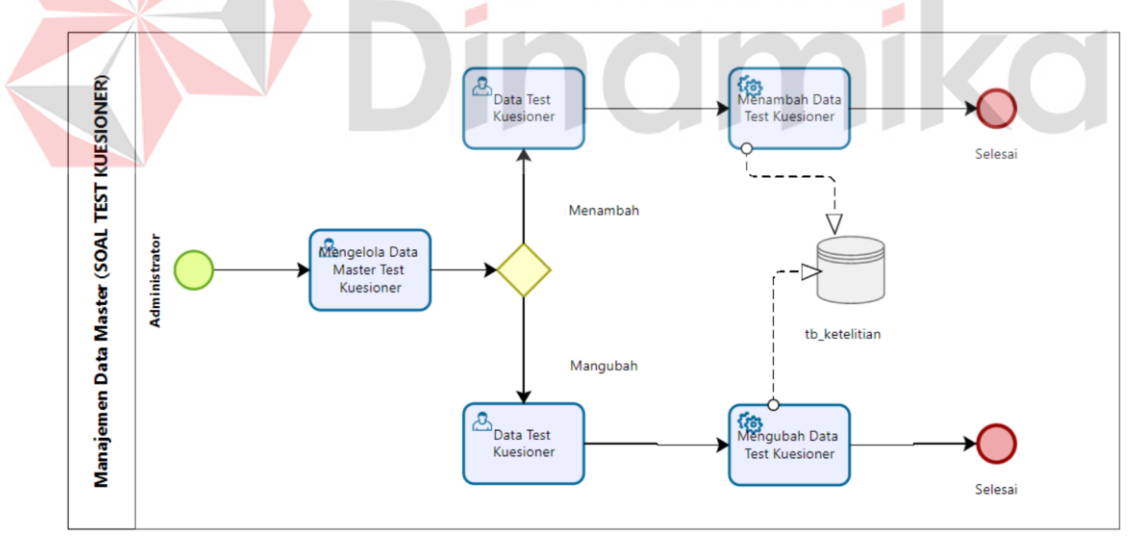

Gambar 1. 10. BPMN Manajemen Data Master (Soal Test Ketelitian)

#### 9. Alur Pengerjaan Test

*Flowchart* pada Gambar 1.11. Menggambarkan alur proses pengerjaan tes oleh *user*, mulai dari *user* melakukan proses *login* terlebih dahulu hingga, mengisi *form* biodata yang nantinya akan disimpan di dalam *database* perusahaan. Kemudian *user* dapat mengerjakan soal sesuai dengan posisi apa yang dilamar.

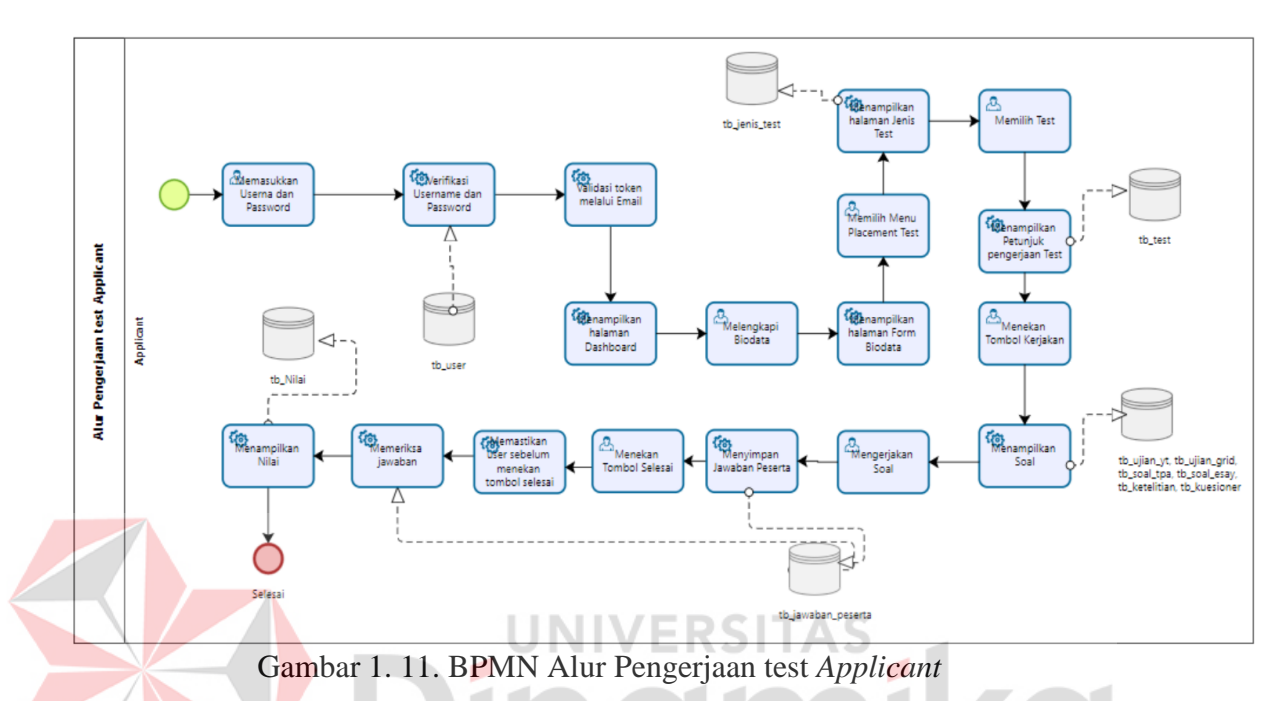

# 1.3.2 Deskripsi Umum Kebutuhan Aplikasi

Deskripsi umum kebutuhan aplikasi yang akan diimplementasikan meliputi semua informasi yang bersifat teknis yang menjadi acuan dalam pengembangan aplikasi. Kebutuhan aplikasi tersebut berada pada Tabel 1.13. :

| PENGGUNA  | FUNGSIONAL                                                                                                    |
|-----------|----------------------------------------------------------------------------------------------------|
| Admin     | 1. Menentukan hak akses                                                                                                    |
|           | <ol> <li>Mengelola data <i>master</i> (kategori, soal MBTI,<br/>soal <i>essay</i>, jenis tes, soal <i>test questionnaire</i>, soal<br/>TPA dan soal tes ketelitian)</li> </ol> |
| Applicant | 1. Memiliki hak akses                                                                                                    |
|           | 2. Pengerjaan Soal                                                                                                    |

Tabel 1. 13. Kebutuhan Aplikasi

# a. Admin

1. Melakukan menentukan hak akses

Admin Memiliki fungsi menetukan hak akses agar *Applicant* dapat mengakses halaman *dashboard Applicant*.

2. Mengelola data master admin memiliki fungsi untuk mengelola data kategori, data *applicant*, data jenis tes, soal *test questionnaire*, soal TPA dan test ketelitian.

- b. Applicant
  - 1. Memiliki hak Akses

*Applicant* memiliki fungsi hak akses yang terbatas. agar dapat masuk ke halaman *dashboard Applicant* dan menjalankan beberapa fitur aplikasi.

2. Pengerjaan Soal

Untuk fungsi pengerjaan soal terdapat beberapa jenis soal yang nantinya dapat diakses dan dikerjakan oleh *applicant*.

#### 1.4 Deskripsi Dokumen (Ikhtisar)

Dokumen ini dibuat untuk memberikan panduan penggunaan Aplikasi Rekrutmen dan Seleksi pada Karyawan PT Think Indonesia Muda Eksekutif. Dokumen ini berisikan informasi sebagai berikut:

#### BAB I

Berisi informasi umum yang menjelaskan informasi seputar PT Think Indonesia Muda Eksekutif, yang meliputi tujuan pembuatan dokumen, deskripsi umum sistem serta deskripsi dokumen.

#### BAB II

Berisi perangkat yang dibutuhkan untuk penggunaan aplikasi rekrutmen dan Seleksi karyawan meliputi *software* dan *hardware*, kriteria pengguna aplikasi. (Mursalim, 2022) Serta pengenalan dan pelatihan kepada penggunanya.

#### BAB III

Berisi struktur menu dan tampilan penggunaan pada aplikasi rekrutmen dan seleksi karyawan PT Think Indonesia Muda Eksekutif.

Jindmi

# BAB II PERANGKAT YANG DIBUTUHKAN

#### 2.1 Perangkat Lunak

Perangkat Lunak yang digunakan dalam pengujian adalah:

- 1. Windows 11 Home Single Language sebagai Operating System.
- 2. Visual Studio Code sebagai editor kode.
- 3. Google Chrome sebagai Tools Penjelajah (Web Browser).

#### 2.2 Perangkat Keras

Perangkat keras yang dilibat dalam pengujian aplikasi ini adalah:

- 1. Processor generasi ke-11 Core(TM) i3-1115G4 @ 3.00GHz 2.90 GHz.
- 2. RAM 8GB
- 3. Hard disk 512 Gb
- 4. Keyboard dan mouse sebagai peralatan antarmuka.

#### 2.3 Kriteria Pengguna Aplikasi

Pengguna aplikasi yang akan menggunakan aplikasi ini terutama dari sisi admin dan *applicant* adalah sebagai berikut:

a. Admin

- 1. Memiliki pemahaman tentang antarmuka komputer.
- 2. Memiliki pemahaman proses perekrutan dan penilaian seleksi karyawan.

KSI

- b. Applicant
  - 1. Memiliki pemahaman tentang antarmuka komputer.
  - 2. Memiliki hak akses.

# 2.4 Pengenalan dan Pelatihan

Sumber daya manusia yang terlibat dalam operasional penggunaan aplikasi ini sehari-hari terlebih dahulu diberikan pengenalan dan pelatihan yang cukup untuk menggunakan Aplikasi Rekrutmen dan Seleksi Karyawan. (Chairul Anwar, 2019)

#### BAB III MENU DAN CARA PENGGUNAAN

#### 3.1 Struktur Menu

Adapun struktur menu pada rekrutmen dan seleksi karyawan PT Think Indonesia adalah sebagai berikut:

- a. Bagian Admin.
  - 1. Menu Dashboard.
  - 2. Kategori Peserta.
    - 2.1 Tambah data kategori peserta.
    - 2.2 Edit data kategori peserta.
  - 3. Jenis tes.
    - 3.1 Tambah data jenis tes.
    - 3.2 Edit data jenis tes.
  - 4. Soal test rekrutmen. 4.1 Tambah Soal.
    - 4.2 Edit Soal.
  - 5. Logout / keluar dari aplikasi.

#### b. Bagian Applicant.

- 1. Menu Dashboard
- 2. Mengisi biodata
- 3. Placement test
  - 3.1 Soal MBTI test
  - 3.2 Soal verbal test
  - 3.3 Soal quantitatif test
  - 3.4 Soal *abstrak test*
  - 3.5 Soal tes kemampuan dasar
  - 3.6 Soal GRID test
  - 3.7 Soal kuesioner test
  - 3.8 Soal test ketelitian
- 4. Logout / keluar dari aplikasi

#### 3.2 Penggunaan Aplikasi

Pada bagian ini akan dijelaskan mengenai tata cara memasukkan data sebagai data sumber melalui alamat situs yang telah disediakan, setiap kapan data harus dimutakhirkan, tata cara penggunaan laporan statis dan dinamis.

#### 3.2.1 Cara Membuka Situs

Untuk memulai akses terhadap aplikasi Sistem HR ini:

Bukalah aplikasi Sistem HR melalui web browser (Googel Chrome atau Microsoft Edge atau lainnya) dengan alamat URL sebagai berikut: <u>https://sistem.hrtime.co.id/\_</u>Kemudian tekan **Enter** pada tombol keyboard atau klik tombol **Go** pada *browser*. Selanjut akan muncul tampilan halaman depan aplikasi Sistem HR. Pada layar akan tampak menu Halaman Awal situs Sistem HR seperti pada Gambar 3.1. Masukkan *username* dan *password* yang sesuai dan telah dilakukan verifikasi sebelumnya.

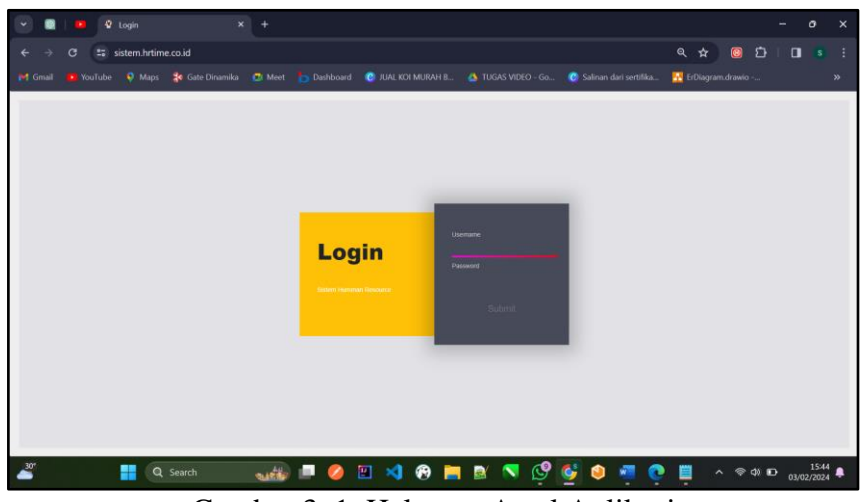

Gambar 3. 1. Halaman Awal Aplikasi

# 3.2.2 Halaman Dashboard

Berikut merupakan tampilan halaman *dashboard* untuk akun *admin* dan *applicant* 

a. Halaman Admin

Pada Gambar 3.2. merupakan tampilan *dashboard admin*. Terdapat sebuah tulisan yang bertuliskan "Selamat Datang di HR time Test online" dan ada jumlah data peserta, jumlah kategori, jumlah jenis test, jumlah hasil tes.

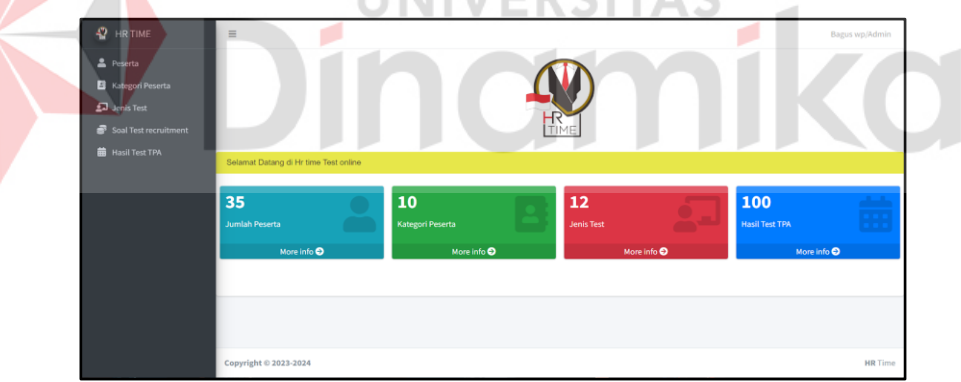

Gambar 3. 2. Halaman Dashboard Aplikasi

#### b. Halaman applicant

Pada Gambar 3.3 dan 3.4 merupakan tampilan halaman *dashboard applicant*. Setelah *user* berhasil masuk maka, akan muncul sebuah *pop up* yang tertulis "Harap Lengkapi biodata terlebih dahulu", ketika tombol "Lengkapi Sekarang" ditekan, *user* akan diarahkan menuju ke halaman biodata yang berisi beberapa data yang harus di isi oleh *user*.

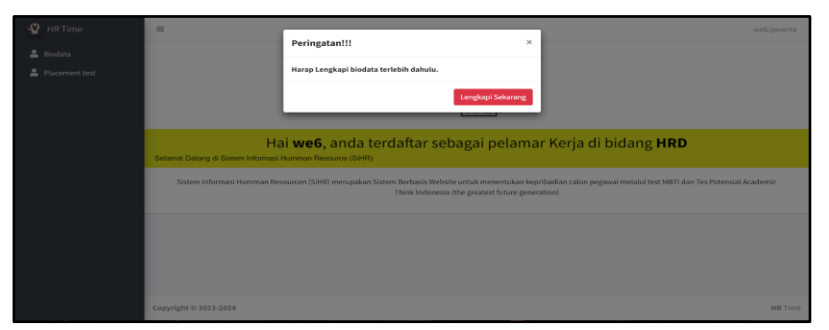

Gambar 3. 3. Notifikasi Melengkapi Biodata

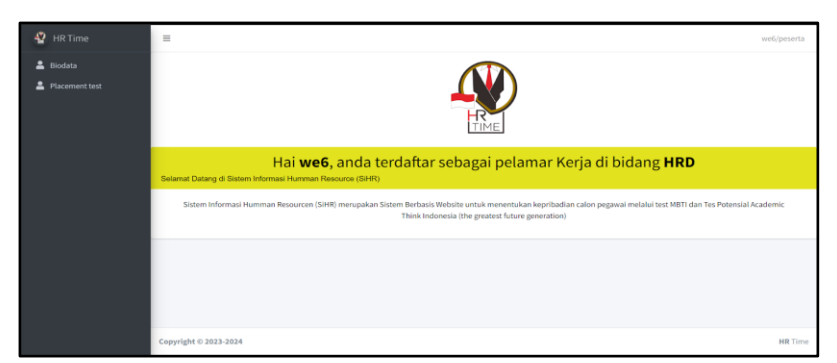

Gambar 3. 4. Dashboard Applicant

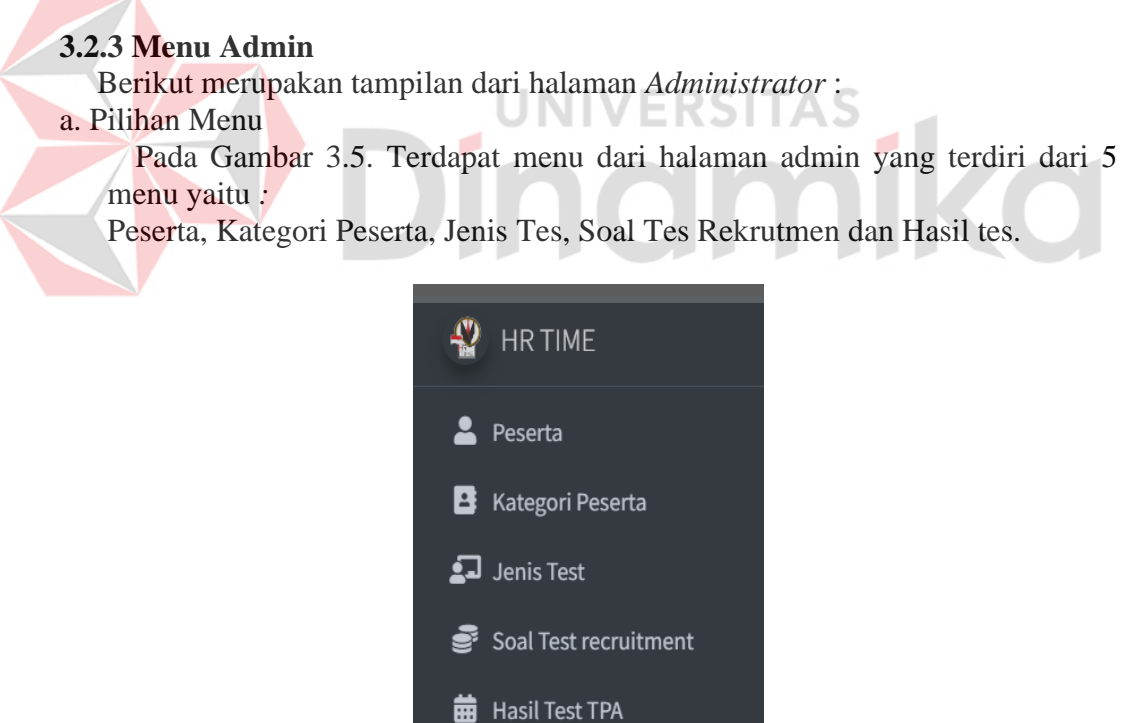

Gambar 3. 5. Menu Admin

b. Menu Kategori Peserta

Pada Gambar 3.6. Merupakan halaman kategori peserta, pada menu halaman kategori peserta terdapat beberapa fitur. Fitur pertama adalah tambah kategori yang memiliki fungsi untuk menambahkan kategori baru dan akan tersimpan di dalam tabel.

| 🖞 HR TIME             | =                |          | Bagus wp/Admin  |
|-----------------------|------------------|----------|-----------------|
| 💄 Peserta             |                  |          | Home / kategori |
| Kategori Peserta      | Tambah Data      |          |                 |
| 🛃 Jenis Test          |                  |          |                 |
| Soal Test recruitment | Kategori         | Kategori |                 |
| 🗰 Hasil Test TPA      |                  |          |                 |
|                       |                  |          | Save            |
|                       | KATEGORI PESERTA |          |                 |
|                       | # No             | Kategori | Action          |
|                       | 1                | HRD      | <b>2</b>        |
|                       | 2                | п        | <b>1</b>        |
|                       | 3                | Finance  | <b>a</b>        |

Gambar 3. 6. Input Kategori Peserta

Pada Gambar 3.7. Terdapat tombol edit kategori yang berfungsi untuk mengubah data kategori, dapat di lihat pada Gambar 3.8

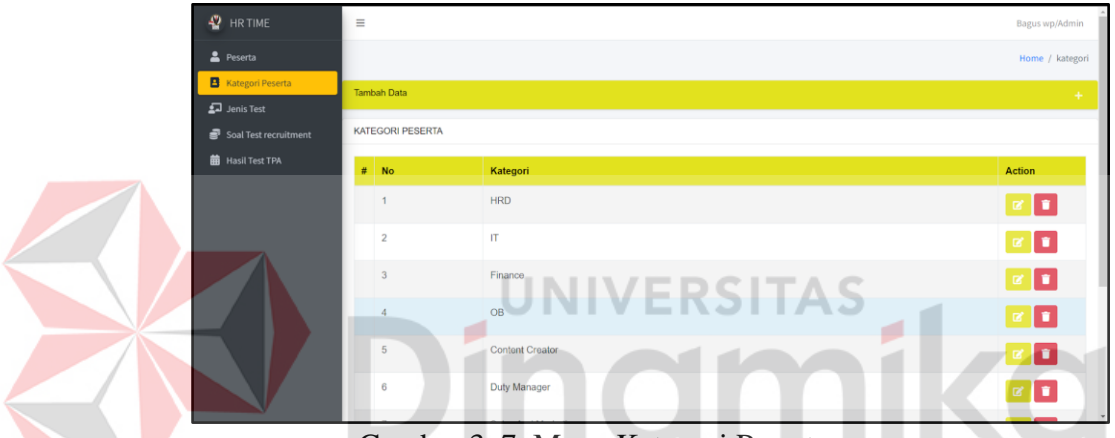

Gambar 3. 7. Menu Kategori Peserta

Pada Gambar 3.8. Setelah mengisi data baru pada kolom maka *user* dapat menekan tombol berwarna kuning "*Edit*". Maka data kategori sebelumnya akan digantikan dengan katagori yang baru saja diubah.

| KA | TEGORI |          | ×           |
|----|--------|----------|-------------|
| ŧ  | ŧ No   |          |             |
|    | 1      | Kategori |             |
| _  |        | HRD      |             |
|    | 2      |          |             |
|    | 3      |          | Close Edit! |

Gambar 3. 8. Edit Kategori Peserta

#### c. Menu Jenis Test

Pada Gambar 3.9. Merupakan halaman jenis test, di menu halaman jenis tes terdapat tanda "+" untuk menambahkan data baru yang akan tersimpan di dalam *database* dan akan dimunculkan ke dalam tabel kemudian, terdapat *action* edit data jenis tes untuk mengubah data jenis tes sesuai dengan kebutuhan.

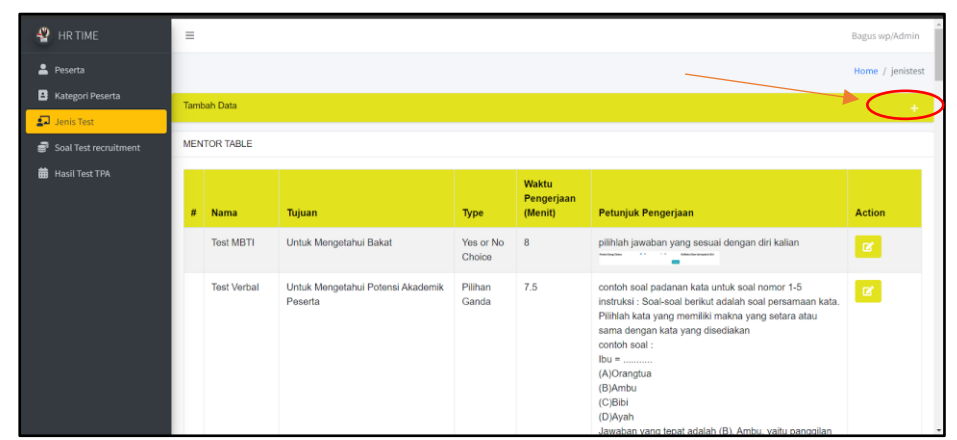

Gambar 3. 9. Halaman Jenis Tes

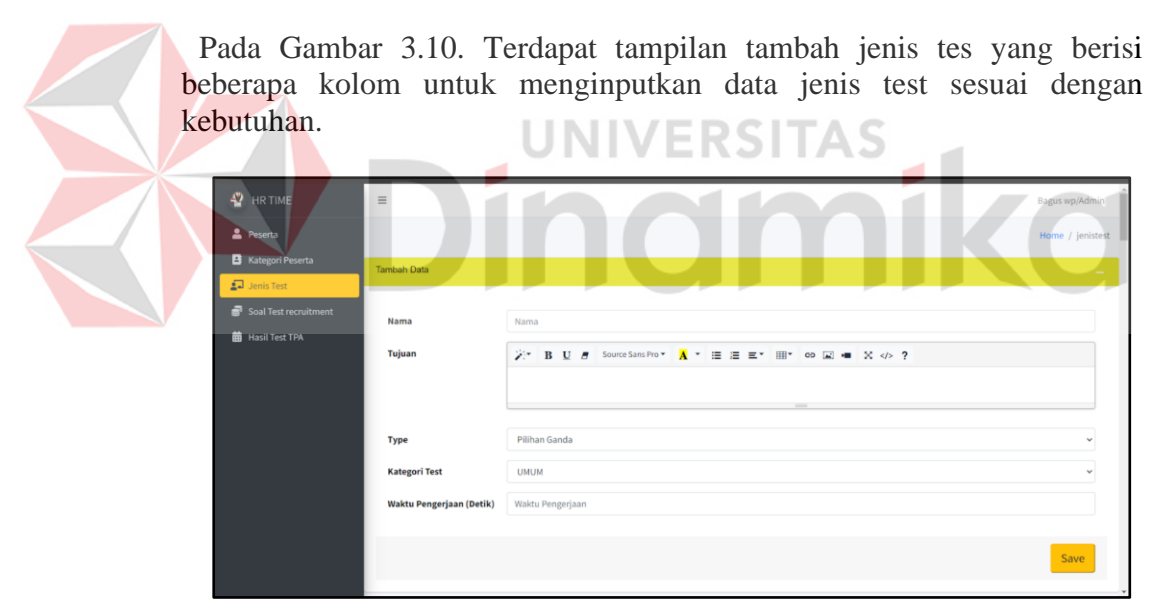

Gambar 3. 10. Input Jenis Tes

Pada Gambar 3.11 terdapat tampilan edit jenis test yang berisi beberapa kolom untuk menginputkan data jenis test sesuai dengan kebutuhan.

| 🖞 HR TIME    | =          |                                                 |                                                                                                    |       |               |                                                                                           | Bagus wp/Admin   |
|--------------|------------|-------------------------------------------------|----------------------------------------------------------------------------------------------------|-------|---------------|-------------------------------------------------------------------------------------------|------------------|
|              |            |                                                 |                                                                                                    |       | ^             |                                                                                           | Home / jenistest |
|              | Tambah Dat |                                                 |                                                                                                    |       |               |                                                                                           | +                |
| 🛃 Jenis Test |            | Nama                                            | Test MBTI                                                                                                    |       |               |                                                                                           |                  |
|              | MENTOR TA  | Tujuan                                          | Untuk Mengetahui Bakat                                                                                                    |       |               |                                                                                           |                  |
|              | # Nam      | Petunjuk                                        | pilihiah jawaban yang sesuai dengan diri kalian «br»<br>«img src="https://sistemhr.thinkindonesia.co.id/assets/mbti.jpeg" |       | 4.<br>•<br>4. |                                                                                           | Action           |
|              | Test       | Туре                                            | Ya / Tidak                                                                                                    |       | ~             | ai dengan diri kalian                                                                     | 12               |
|              | Test       | Kategori Test<br>Waktu<br>Pengerjaan<br>(Detik) | UNUM<br>480                                                                                                    |       | •             | untuk soal nomor 1-5<br>adalah soal persamaan kata.<br>makna yang setara atau<br>sediakan | ¢                |
|              |            |                                                 |                                                                                                    | Close | Edit          | n (B) Ambu vaitu nanonilan                                                                |                  |

Gambar 3. 11. Edit Jenis Test

d. Menu Soal Test Rekrutmen

Pada Gambar 3.12 terdapat tampilan edit jenis tes yang berisi beberapa kolom untuk menginputkan data jenis tes sesuai dengan kebutuhan.

| 🖞 HR TIME                | =                    |          |               | Bagus wp/Admin |
|--------------------------|----------------------|----------|---------------|----------------|
| Peserta Kategori Pecerta |                      |          |               | Home / soal    |
| Jenis Test               | Pilih Jonis Test     |          |               |                |
| Soal Test recruitment    | na cangorio          |          |               |                |
|                          | # Nama               | Katagori | Туре          | Tambah<br>Soal |
|                          | Test MBTI            | MUM VERS | Yes or No     | 1              |
|                          | Test Verbal          | UMUM     | pilihan ganda |                |
|                          | Test Kuantitatif     | имим     | pilihan ganda |                |
|                          | Test Abstrak         | имим     | pilihan ganda |                |
|                          | Test Kemampuan Dasar | HRD      | Esay          | <b>.</b>       |

Gambar 3. 12 Menu Soal Test Rekrutmen

Pada Gambar 3.13 terdapat beberapa kolom tambah soal test rekrutmen sesuai dengan kebutuhan *user* dan data akan tersimpan di dalam database lalu akan ditampilkan dalam tabel.

| 🔮 HR TIME      | Ξ                    |                                                            | a Bagus wp/Admin |
|----------------|----------------------|------------------------------------------------------------|------------------|
| 🚨 Peserta      |                      |                                                            | Home             |
| 🖪 Kategori Pe  | Tambah Soal          |                                                            | -                |
| 🛃 Jenis Test   |                      |                                                            |                  |
| 💣 Soal Test re | Soal                 | X* B U # Source Sams Pro* X* Ⅲ Ⅲ Ⅲ ■ ■ ■ ◎ ☑ ■ X <>>     ? |                  |
| 🛗 Hasil Test T | Kategori<br>No. Soal | Informert                                                  | Save             |
|                |                      |                                                            | _                |
|                | Tabel Soal Test MBTI |                                                            |                  |
|                | # Soal               | Kategori No Soal                                           | Action           |

Gambar 3. 13. Tambah Soal Test Rekrutmen

Pada Gambar 3.14 terdapat tabel soal MBTI dan terdapat tombol edit soal tes rekrutmen di *action* dapat di lihat pada Gambar 3.15

| 🖞 HR TIME             | Ξ     |                              |            | Bagus wp/Admin |          |
|-----------------------|-------|------------------------------|------------|----------------|----------|
| Peserta               |       |                              |            |                | Home     |
| Kategori Peserta      | Tamb  | Tambah Soal                  |            |                | +        |
| Jenis Test            | The   |                              |            |                | _        |
| Soal Test recruitment | laber | Soal Test MB11               |            |                |          |
| Hasil Test TPA        |       | Soal                         | Kategori   | No Soal        | Action   |
|                       | 1     | Pesta Ulang Tahun            | Ekstrovert | 1              | Ø        |
|                       | 2     | Refleksi Dan Intropeksi Diri | Introvert  | 1              | Ø        |
|                       | 3     | Menonton Film                | Ekstrovert | 2              | <b>B</b> |
|                       | 4     | Membaca Buku                 | Introvert  | 2              | <b>e</b> |
|                       | 5     | Berbicara                    | Ekstrovert | 3              | ß        |
|                       | 6     | Menulis                      | Introvert  | 3              | ø        |

Gambar 3. 14. Menu Tabel Soal

Pada gambar 3.15 tampilan edit soal tes rekrutmen terdiri dari kolom soal sesuai dengan kebutuhan, apabila user telah mengisi kolom soal maka user dapat menekan tombol "Edit" untuk menyimpan perubahan.

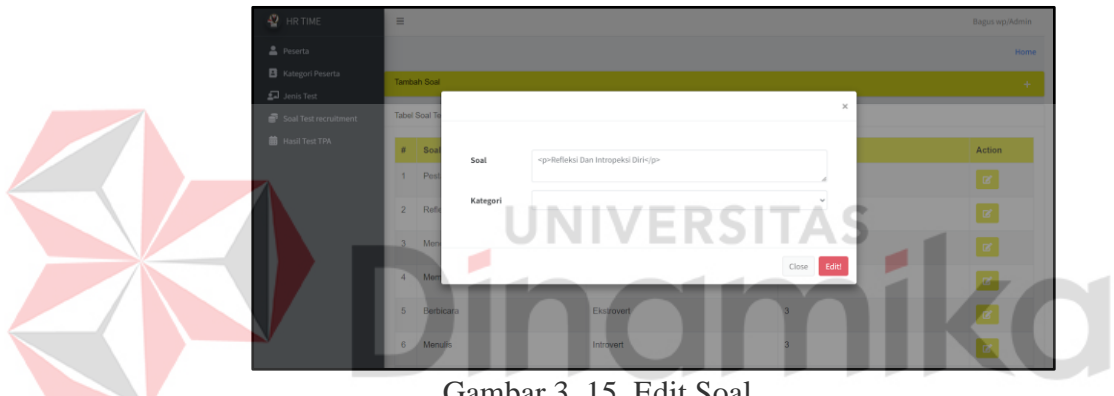

Gambar 3. 15. Edit Soal

#### **3.2.4 Menu Applicant**

Pilihan Menu Pada Gambar 3.16 terdapat tampilan dari halaman admin yang terdapat 2 menu yaitu:

Biodata, Placement test

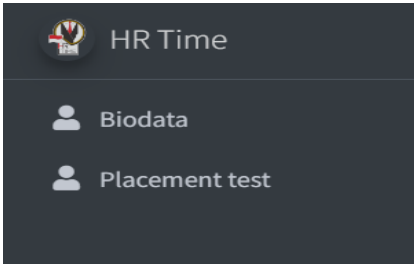

Gambar 3. 16. Menu Applicant

Pada Gambar 3.17. Merupakan halaman Placement Test, yang menunjukkan menu Placement Test peserta. Peserta akan menekan tombol kerjakan untuk menuju ke halaman soal peserta.

| 🔮 HR Time      | -                                                                                                    | weispeart                 |
|----------------|----------------------------------------------------------------------------------------------------|---------------------------|
| 🏝 Biodata      |                                                                                                    | Home / pillot             |
| Placement test | Pith Jenis Test                                                                                                    |                           |
|                | A 1000                                                                                                    | Text                      |
|                | Tetra      Tetra      Tetra | rype verjakan soar        |
|                | Test MB 11                                                                                                    | Yes of No Choice Kergokan |
|                | Test Verbal                                                                                                    | Plihan Ganda Kenjukan     |
|                | Test Kaanthatif                                                                                                    | Pilhan Ganda Korpikan     |
|                | Test Abstrak                                                                                                    | Pilhan Ganda Kerpikan     |
|                | Tost Kemampuan Dasar                                                                                                    | Esay Korpitan             |
|                | TEST GRID                                                                                                    | Grid Kerpskan             |
|                | Test Kassioner                                                                                                    | Kuesioner Karpskan        |
|                | Test Ketelitian                                                                                                    | Ketelitan Kerpikan        |
|                |                                                                                                    |                           |
|                | Copyright © 2023-2024                                                                                                    | HR Tir                    |

Gambar 3. 17. Menu Placement Test Peserta

Pada Gambar 3.18. Sebelum *Applicant* mengerjakan soal maka sistem akan menampilkan petunjuk pengerjaan soal *Placement Test*.

| TR TIME                                        | Petunjuk                                     | Pengerjaan 👝                                        | ENFP    |
|------------------------------------------------|----------------------------------------------|-----------------------------------------------------|---------|
| <ul> <li>Biodata</li> <li>Placement</li> </ul> | Silahkan cek susunan kosa kata atau angka pa | da setiap soal apakah ada yang sama atau tidak sama | Kerjaka |
|                                                |                                              | Close                                               | Kerjaka |
|                                                | Test Vomensuus Dans                          |                                                     | Kerjaka |
|                                                | rest Kernampuan Dasar                        | Esay                                                |         |
|                                                | TEST GRID                                    | Grid                                                |         |
|                                                | Test Kuesioner                               | Kuesioner                                           |         |
|                                                | Test Ketelitian                              | Ketelitian                                          | Kerjaka |
|                                                |                                              |                                                     |         |
|                                                | Copyright © 2023-2024                        | EDCITAC                                             |         |

ambar 3 19 menunjukkan pengeriaan soal *Placement T* 

Pada Gambar 3.19 menunjukkan pengerjaan soal *Placement Test*. Gambar tersebut menunjukkan seorang peserta yang sedang mengerjakan soal. *Applicant* tersebut tampak membaca soal dengan cermat dan mempertimbangkan semua pilihan jawaban sebelum menjawab

| 🖞 HR Time                     | =                                           | bar/peserta |
|-------------------------------|---------------------------------------------|-------------|
| 🚔 Biodata<br>🚔 Placement test |                                             | Home        |
|                               | Selansi Datang Pada Menu Ujian Chiline      |             |
|                               | lowongan — lowomgan<br>SANA<br>O TIDAK SAMA |             |
|                               | Simpan                                      |             |
|                               | First « 1 2 3 4 5 + Last                    |             |

Gambar 3. 19. Pengerjaan Soal

Pada Gambar 3.20 terlihat peringatan pengerjaan soal selesai. Peringatan tersebut muncul di layar komputer peserta setelah *Applicant* menyelesaikan semua soal. Peringatan tersebut berisi informasi "Apakah Anda yakin ingin menyimpan data?" ketika tombol simpan ditekan maka *Applicant* akan di kembalikan ke halaman *dashboard Applicant*, jika tombol batal ditekan maka *Applicant* tetap berada di halaman soal.

| 🔮 HR Time        | =                   |                                     |              | 1      | bar/peserta |
|------------------|---------------------|-------------------------------------|--------------|--------|-------------|
|                  | Ann                 | iouncement                          | ×            |        |             |
|                  | Apak                | tah Anda yakin ingin menyimpan data | n?           |        | Home        |
|                  |                     |                                     | Simpan Batal |        | _           |
|                  | Selamat Datang Pada |                                     | 00.06.49     |        |             |
|                  |                     |                                     | 00.00.17     |        |             |
|                  | locasaler           | ı — locasalen                       |              |        |             |
|                  | SAMA                | 44                                  |              |        |             |
|                  |                     |                                     | Si           | elesai |             |
|                  |                     | First +                             | 12345.       | Last   |             |
| (avascriptknim)) |                     |                                     |              |        | _           |

Gambar 3. 20. Peringatan Pengerjaan Soal Selesai

Pada Gambar 3.21. Menunjukkan hasil dari pengerjaan *Placement Test*. Gambar tersebut menunjukkan tampilan hasil tes. Yang berisi informasi tentang jumlah soal yang benar, jumlah soal yang salah dan nilai test.

| 🖞 HR Time         | ≡ bar/peserta                       |
|-------------------|-------------------------------------|
| 💄 Biodata         | Nilai                               |
| 💄 Placement test  | Jawaban Benar 3                     |
|                   | Jawaban Salah 2                     |
|                   | Nilai Anda 3                        |
|                   |                                     |
|                   | Gambar 3. 21. Hasil dari Pengerjaan |
| 3.2.5 Menu Logout |                                     |

Pada Gambar 3.22. Merupakan tampilan untuk menu *Logout* pada halaman login awal Sistem HR

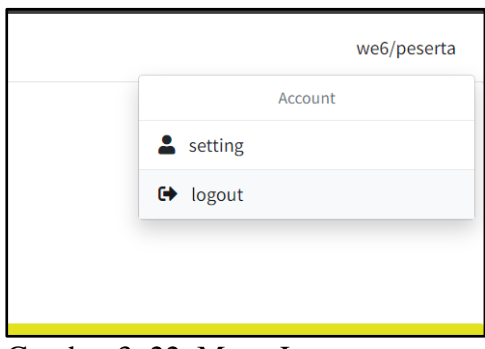

Gambar 3. 22. Menu Logout

#### **DAFTAR PUSTAKA**

- Anisa Sholatiah, R. P. (2022). TEKNIK DAN METODE REKRUTMEN SEBAGAI PENENTU. JURNAL Ecoment Global:kajian bisnis dan manajemen, 1-12.
- Arif Kun Nurwanto Putro, W. W. (2022, Agustus). Perancangan Mini Test Psikologi Berbasis Komputer. *Jurnal Multidisiplin Ilmu*, 1-8.
- Chairul Anwar, J. R. (2019). Perancangan Sistem Informasi Human Resources Development Pada PT. Semacom. *International Journal of Education*, *Science, Technology and Engineering*, 1-20.
- Mursalim, J. M. (2022). RANCANG BANGUN SISTEM INFORMASI REKRUTMEN SELEKSI DAN KONTAK . *Technologia*, 1-7.

Sermila Hana Pratiwi, A. S. (2023, January). PENGARUH REKRUTMEN, PENEMPATAN KARYAWAN, DAN PEMBERIAN KOMPENSASI TERHADAP KINERJA KARYAWAN PT. POS INDONESIA CABANG KARANGANYAR. Jurnal Penelitian dan Kajian Ilmiah Fakultas Ekonomi Universitas Surakarta, 1-8.

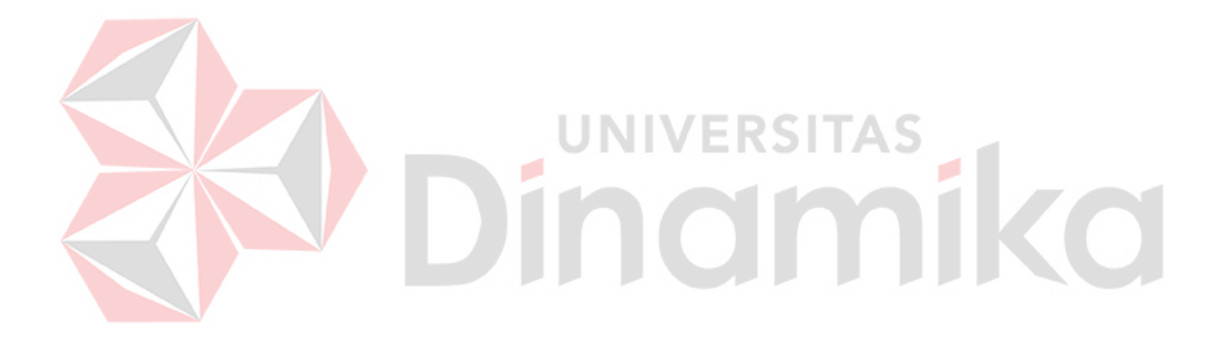